## WIC REFERRAL CHEAT SHEET

## How To Submit a WIC Referral: Step by Step

- **Step 1:** go to findhelp.org and enter your patient's zip code.
- Step 2: search "Women, Infants and Children" in the search bar
- Step 3: Click "Women, Infants, and Children (WIC) once it appears
- Step 4: Find your patient's preferred WIC location and select "APPLY HERE"
- Step 5: Click "I'm referring someone else" and fill out the white boxes with your information
- **Step 6:** Fill out all of the fields with your patient's information.
- Step 7: Check the "Confirm Consent" box and click "NEXT"
- Step 8: You will be taken to a new page, fill out all the information on this page.
- Step 9: Upload any necessary medical documents.
- Step 10: Select "Review and Submit".
- Step 11: A summary page will appear, verify the information and click "Submit"